Om te beginnen, moet je inloggen bij phpmyadmin bij je Hostingbedrijf. (Hieronder een screenshot van HostGator cPanel)

|                               | Da                           | tabases         |  |
|-------------------------------|------------------------------|-----------------|--|
| MySQL®<br>Databases<br>Wizard | php<br>MyAdmin<br>phpMyAdmin | Remote<br>MySQL |  |

Eens je ingelogd bent, doen we wijzigingen in de tabellen wp\_users en wp\_usermeta tables.

Zoek tabel **wp\_users** en klik er op.

| .011 |                                           | an the 🔄 Gemponeera an incension en with 🔄 arapat 📑 FREZI 📑 1999 🤯 God        | ules 📷 bhost palik 🦷 🖂 Alide     |  |  |  |
|------|-------------------------------------------|-------------------------------------------------------------------------------|----------------------------------|--|--|--|
| ←    | ← 🗊 Server: 127.0.0.1 » 🗃 Database: db_wp |                                                                               |                                  |  |  |  |
|      | Structuur 🔲 SQL                           | 🔍 Zoeken 🗊 Query opbouwen 🚍 Exporteren 🔜 Importeren 🤌 Handeling               | en Rechten 🖓 Routines 🔻          |  |  |  |
|      | Tabel 🔺                                   | Actie Rijen 😡 T                                                               | ype Collatie Grootte Over        |  |  |  |
|      | wp_commentmeta                            | 🚖 🔟 Verkennen 🙀 Structuur 👒 Zoeken 👫 Invoegen 🚍 Legen 🥥 Verwijderen 🛛 🕫 Ir    | nnoDB utf8mb4_unicode_ci 48 KiB  |  |  |  |
| C    | wp_comments                               | 🜟 📊 Verkennen 🔐 Structuur 🤹 Zoeken 👫 Invoegen 🚍 Legen 🥥 Verwijderen 💿 1 Ir    | nnoDB utf8mb4_unicode_ci 96 KiB  |  |  |  |
|      | wp_links                                  | 👷 🔟 Verkennen 🔐 Structuur 👒 Zoeken 👫 Invoegen 💭 Legen 🥥 Verwijderen 🔹 ۹ Ir    | nnoDB utf8mb4_unicode_ci 32 KiB  |  |  |  |
| C    | wp_options                                | 🚖 🔲 Verkennen 🞉 Structuur 👒 Zoeken 👫 Invoegen 🗮 Legen 🥥 Verwijderen 👘 132 Ir  | nnoDB utf8mb4_unicode_ci 288 KiB |  |  |  |
|      | wp_postmeta                               | 👷 📺 Verkennen 🙀 Structuur 👒 Zoeken 👫 Invoegen 🚍 Legen 🤤 Verwijderen 💿 1 Ir    | nnoDB utf8mb4_unicode_ci 48 KiB  |  |  |  |
| C    | wp_posts                                  | 🚖 🔟 Verkennen 🎉 Structuur 🤹 Zoeken 👫 Invoegen 🚍 Legen 🥥 Verwijderen 🛛 4 In    | nnoDB utf8mb4_unicode_ci 80 KiB  |  |  |  |
|      | wp_termmeta                               | 👷 🗐 Verkennen 🙀 Structuur 👒 Zoeken 👫 Invoegen 🚍 Legen 🥥 Verwijderen 🛛 🏻 • Ir  | nnoDB utf8mb4_unicode_ci 48 KiB  |  |  |  |
| C    | wp_terms                                  | 👷 🔟 Verkennen 🖟 Structuur 🤹 Zoeken 👫 Invoegen 🗮 Legen 🥥 Verwijderen 💿 👔       | nnoDB utf8mb4_unicode_ci 48 KiB  |  |  |  |
|      | wp_term_relationships                     | 👷 🔟 Verkennen 🞉 Structuur 👒 Zoeken 👫 Invoegen 🚍 Legen 🥥 Verwijderen 💿 1 Ir    | nnoDB utf8mb4_unicode_ci 32 KiB  |  |  |  |
| C    | wp_term_taxonomy                          | 👷 📺 Verkennen 🖟 Structuur 🤹 Zoeken 👫 Invoegen 🗮 Legen 🥥 Verwijderen 💿 1       | nnoDB utf8mb4_unicode_ci 48 KiB  |  |  |  |
|      | wp_usermeta                               | 👷 🔟 Verkennen 🞉 Structuur 👒 Zoeken 👫 Invoegen 🚍 Legen 🥥 Verwijderen 🛛 💈 21 Ir | nnoDB utf8mb4_unicode_ci 48 KiB  |  |  |  |
| C    | wp_users                                  | 😭 🗐 Verkennen 🎉 Structuur 🤹 Zoeken 👫 Invoegen 🚍 Legen 🥥 Verwijderen 🛛 💈 Ir    | nnoDB utf8mb4_unicode_ci 64 KiB  |  |  |  |
|      | 12 tabellen                               | Som 164 Ir                                                                    | nnoDB latin1_swedish_ci 880 KiB  |  |  |  |

Daar moet je jouw nieuwe admin user gegevens invoegen.

Je moet de gegevens van de nieuwe admin user ingeven.

Klik op "Invoegen" » 🐻 Tabel: wp\_users . 🔍 Zoeken 📑 Invoegen 🚍 Ex

Je krijgt een invulformulier

| Verkennen           | K Structuur       | SQL     | 🔍 Zoeken | ∄e Invoeger | 1 🖷   | Exporteren     | 📕 Importeren | Rechten | 🎤 Ha |
|---------------------|-------------------|---------|----------|-------------|-------|----------------|--------------|---------|------|
| Kolom               | Туре              | Functie |          | Le          | eg Wa | aarde          |              |         |      |
| ID                  | bigint(20) unsign | ed      |          | •           |       |                |              |         |      |
| user_login          | varchar(60)       |         |          | T           |       |                |              |         |      |
| user_pass           | varchar(255)      |         |          | Ŧ           |       |                |              | 11      |      |
| user_nicename       | varchar(50)       |         |          | •           |       |                |              |         |      |
| user_email          | varchar(100)      |         |          | Ŧ           |       |                |              | 1       |      |
| user_url            | varchar(100)      |         |          | Ŧ           |       |                |              |         |      |
| user_registered     | datetime          |         |          | T           | 0     | 000-00-00 00:0 | 00:00.000000 |         |      |
| user_activation_key | varchar(255)      |         |          | ٣           |       |                |              |         |      |
| user_status         | int(11)           |         |          | ٣           | 0     | )              |              |         |      |
| display_name        | varchar(250)      |         |          | ٣           |       |                |              |         |      |

Vul het formulier in

- **ID** Kies een getal (in dit voorbeeld gebruiken we het getal 5).
- user\_login voeg de gebruikersnaam in die je in het WordPress Dashboard wil gaan gebruiken
- user\_pass Voeg een wachtwoord in voor deze gebruiker. Let er op dat je MD5 selecteerd the functie menu

| user pass         | varchar(255) |                                      |    |
|-------------------|--------------|--------------------------------------|----|
|                   | (,           | •                                    |    |
| iser_nicename     | varchar(50)  | AES_DECRYPT<br>AES_ENCRYPT<br>BIN    |    |
| user_email        | varchar(100) | CHAR<br>COMPRESS<br>CURRENT_USER     |    |
| user_url          | varchar(100) | DATABASE<br>DAYNAME<br>DES_DECRYPT   |    |
| iser_registered   | datetime     | DES_ENCRYPT<br>ENCRYPT<br>HEX        | 00 |
| er_activation_key | varchar(255) | INET6_NTOA<br>INET_NTOA<br>LOAD_FILE |    |
| user_status       | int(11)      | LOWER<br>LTRIM                       | 0  |
| display_name      | varchar(250) |                                      |    |

•

- **user\_nicename** dit is de nickname waar je naartoe wil verwijzen. Het mag dezelfde zijn als de login
- **user\_email** vul het e-mail adres in dat aan dit account gekoppeld gaat worden

- **user\_url** dit is de url naar je website, maar je kan dat ook leeg laten.
- **user\_registered** vul de datum en tijd waarop je de gebruiker registreerd.
- **user\_status** set this to 0.
- display\_name kan dezelfde zijn als de login, of je "nice name"
- Klik op starten

Daarna moet je warden invullen in de tabel wp\_usermeta . Klik op de tabel

wp\_usermeta en klik daarna op "Invoegen" juist zoals in de vorige stap. Voeg de

volgende gegevens toe:

- unmeta\_id Laat dit leeg, het wordt automatisch ingevuld
- user\_id dit is de id van de gebruiker die je gemaakt hebt. In ons voorbeeld was dat 5.
- meta\_key dit wordt wp\_capabilities
- meta\_value voeg dit in: a:1:{s:13:"administrator";s:1:"1";}

Voeg nog een rij toe, met onderstaande informatie:

- unmeta\_id Leeg laten, wordt automatisch ingevuld
- user\_id dit is de id van de gebruiker die je gemaakt hebt. In ons voorbeeld was dat 5.
- meta\_key hier vul je wp\_user\_level in
- meta\_value 10

Daarna klik je opnieuw op "Starten"

Je hebt een nieuw admin account gemaakt. Je zou nu in staat moeten zijn om in te loggen op je wpadmin.

Krijg je een foutmelding dat je geen rechten hebt, log dan opnieuw in op mysql en ga naar de tabel wp\_usermeta

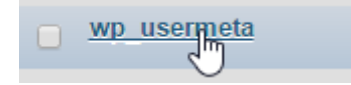

Zoek naar het gegeven wp\_capabilities

Vervang wat daar staat (waarschijnlijk zoiets als hieronder:

a:1:{s:13:"administrator";s:1:"1";}

door dit:

a:1:{s:13:"administrator";b:1;}

Probeer nogmaals in te loggen op je site. Nu zou je wel alle rechten moeten hebben.

Eens je ingelogd bent, klik dan op gebruikers en klik op de nieuwe gebruiker die je juist toegevoegd hebt. Scroll gewoon naar beneden en klik op "Profiel bijwerken". Daarmee zijn de laatste restjes in orde gezet.